## View Your Position on the Wait List

1. In the **Academics** section of your WINGS Student Center, select **Class Schedule** from the drop-down menu. Click the double arrow button.

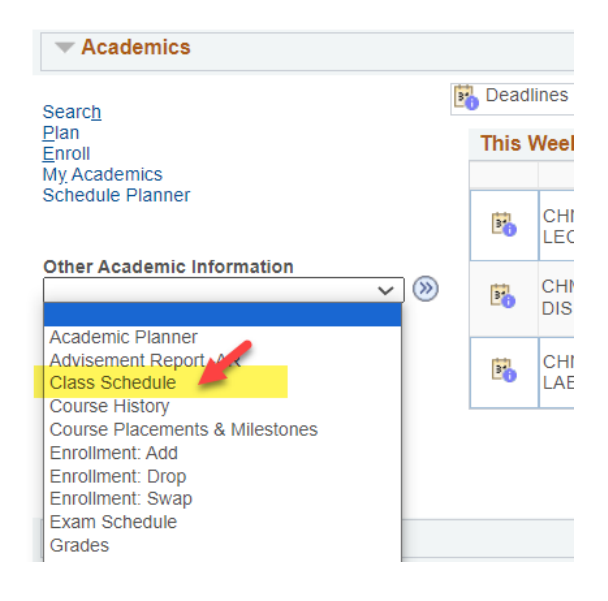

2. In the List view, switch the filter options to Show Waitlisted Classes and click Filter.

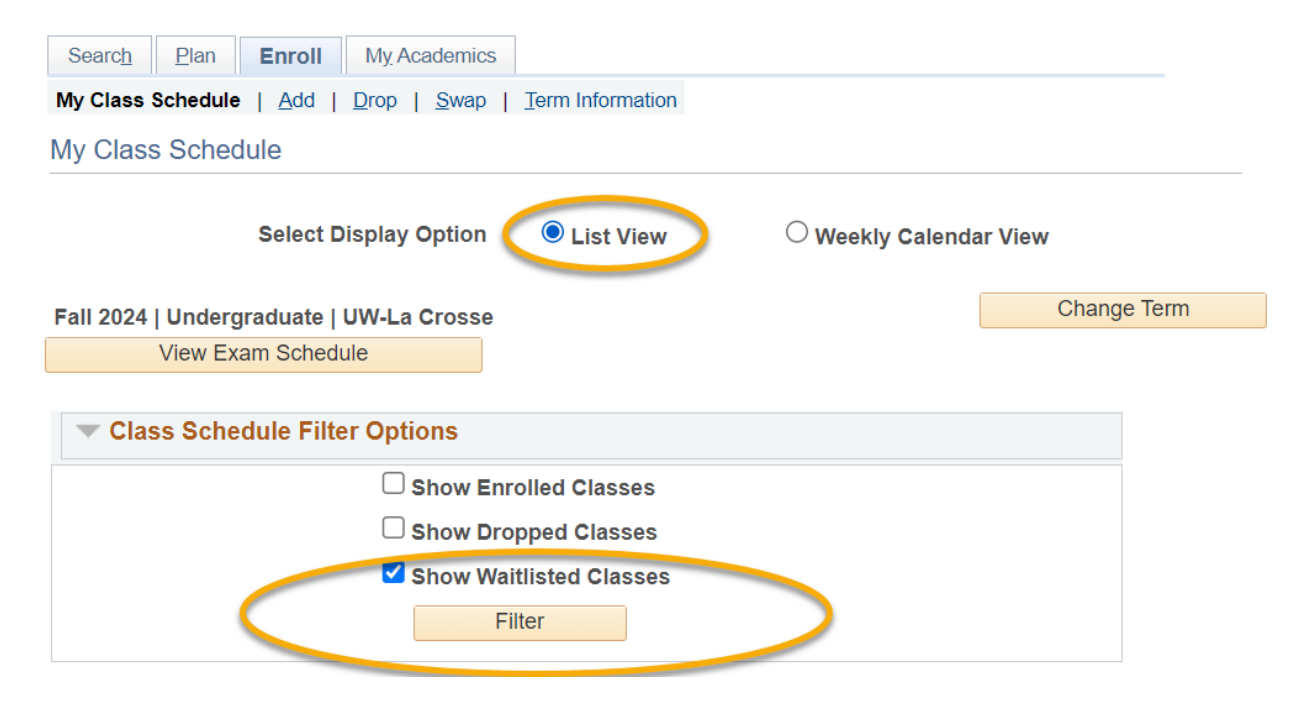

3. The **Waitlist Position** field shows your current position.

| Class Schedule Filter Options |                         |  |  |  |  |  |  |
|-------------------------------|-------------------------|--|--|--|--|--|--|
|                               | □ Show Enrolled Classes |  |  |  |  |  |  |
| (                             | □ Show Dropped Classes  |  |  |  |  |  |  |
|                               | Show Waitlisted Classes |  |  |  |  |  |  |
|                               | Filter                  |  |  |  |  |  |  |

| RGS 307 - ERG Stereotypes in the Media |         |                      |                             |              |       |         |                                      |                            |  |  |  |
|----------------------------------------|---------|----------------------|-----------------------------|--------------|-------|---------|--------------------------------------|----------------------------|--|--|--|
| Status                                 |         | Waitlist<br>Position | Units                       | Grading      |       | Grade   | Requirement<br>Designation           | Deadlines                  |  |  |  |
| Waiting                                |         | 3                    | 3.00                        | Graded       |       |         | GE06: Self<br>and Society<br>(Taken) | B                          |  |  |  |
| Class<br>Nbr                           | Section | Component            | Days & T                    | Days & Times |       |         | Instructor                           | Start/End Date             |  |  |  |
| 4859                                   | 01      | Lecture              | MoWeFr 11:00AM -<br>11:55AM |              | Wimbe | rly 207 | Shuma Iwai                           | 09/03/2024 -<br>12/11/2024 |  |  |  |

Note: Your wait list position is not listed in Schedule Planner, only in WINGS.